#### UNIVERSIDADE FEDERAL DO RIO GRANDE DO NORTE CENTRO DE TECNOLOGIA DEPARTAMENTO DE ENGENHARIA MECÂNICA

### CRIANDO TEXTOS

Professor: João Carmo

Para o AutoCAD, o texto é um objeto assim como uma linha, um círculo, um arco, um retângulo, uma hachura.

 Devendo portanto, ser criado como se cria tais elementos (ferramentas de criação de texto), podendo em seguida ser editado (ferramentas de edição de texto)

Da mesma forma que os demais objetos foram agrupados em *Layers*, segundo características próprias de cada *Layer*, o texto também deverá pertencer a um ou mais *Layers*, dependendo da necessidade do projeto.

 O AutoCAD apresenta duas formas de criação de textos, a partir de dois comandos:

#### DTEXT – Single Line Text (Texto Dinâmico).

# AĮ

MTEXT – Multiline Text (Múltiplas Linhas de Texto).

O DTEXT – cria um texto no desenho separado por linhas, ou seja, cada linha é um texto independente e para o AutoCAD, um objeto ou entidade individual.

O MTEXT – cria um texto no desenho contendo várias linhas na forma de um parágrafo. Para o AutoCAD, as linhas representam, apenas, um objeto.

Tanto o DTEXT como o MTEXT podem ser encontrados no Menu Draw, opção Text, assim como na Barra de Ferramenta Text.

Pode-se, também, encontrar um dos dois ou os dois comandos na Barra de Ferramenta Draw.

Window Help Express

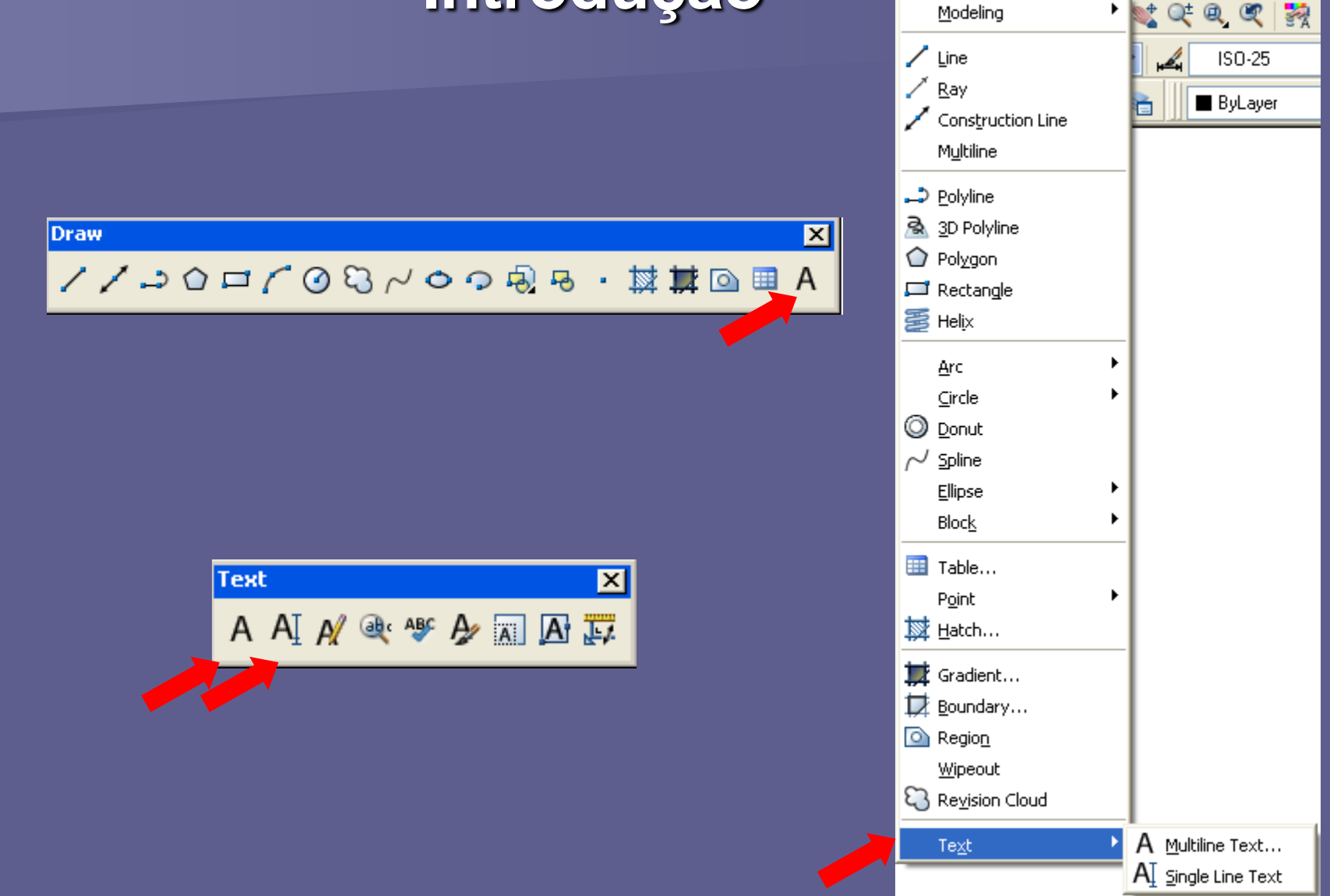

### CRIANDO TEXTOS DTEXT – Texto Dinâmico

Acione o comando. Em seguida, Click num ponto para inserção do texto a ser digitado.

# AĮ

- O programa pedirá que seja especificada a "altura" do texto e mostra a altura atual. Especifique-a e dê ENTER.
- Depois, especifique a "rotação" do texto (rotação da caixa de texto) e dê ENTER. (o programa mostra a atual rotação)

### CRIANDO TEXTOS DTEXT – Texto Dinâmico

Agora, digite o texto (1<sup>a</sup> linha)

Com um ENTER, o programa reconhece a solicitação da 2<sup>a</sup> linha de texto, podendo-se repetir esse procedimento por várias vezes.

Para encerrar o comando é necessário dois ENTER dados um em seguida do outro.

### **CRIANDO TEXTOS** DTEXT – **Texto Dinâmico**

Obs.: pode-se, durante a execução do comando, clicar em outro ponto em que se deseja iniciar outra linha que o programa iniciará uma nova linha mantendo as mesmas características da primeira linha já construída.

<u>Obs.:</u> cada linha é entendida como um objeto ou entidade individual e independente.

Ao acionar o comando MTEXT, o programa solicita que seja definido um retângulo que constituirá os limites de texto.

### A

 O objeto MTEXT será único, independente do número de linhas que possua.

Obs.: o retângulo que demarca os limites do texto não será impresso.

Os limites do texto podem ser alterados a qualquer momento com os comando de edição ou, simplesmente, alterando-se seus Grips.

Esse comando é semelhante a um editor de texto multilinear, o que facilita sobremaneira a forma de trabalhar textos com formatações diferenciadas num mesmo texto

Acione o comando. Em seguida, especifique o primeiro corner do retângulo: Specify first corner.

Depois, especifique o segundo corner do retângulo ou escolha uma opção: Specify opposite corner or [Height/Justify/ LineSpacing /Rotation/Style/Width /Columms]

- Opções do comando:
- *Height*: altura do texto.
- > Justify: alinhamento do texto.
- Line Spacing: espaçamento entre linhas.
- Rotation: ângulo da moldura (caixa de texto).
- Style: estilo de texto a ser usado.
- *Width*: largura do texto.
- Columms: especifica opções de coluna.

#### É possível "editar" o texto.

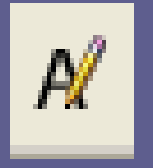

- Com a ferramenta de edição, pode-se fazer correções e alterações no texto digitado.
- Para isso, acesse o comando de edição de texto.

 O comando *Edit Text* pode ser encontrado na Barra de Ferramentas *Text* ou no *Menu* Modify na opção Object.

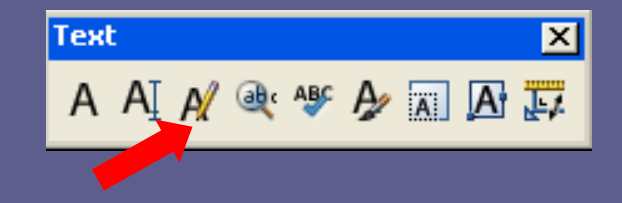

Menu Modify > Object > Text > Edit...

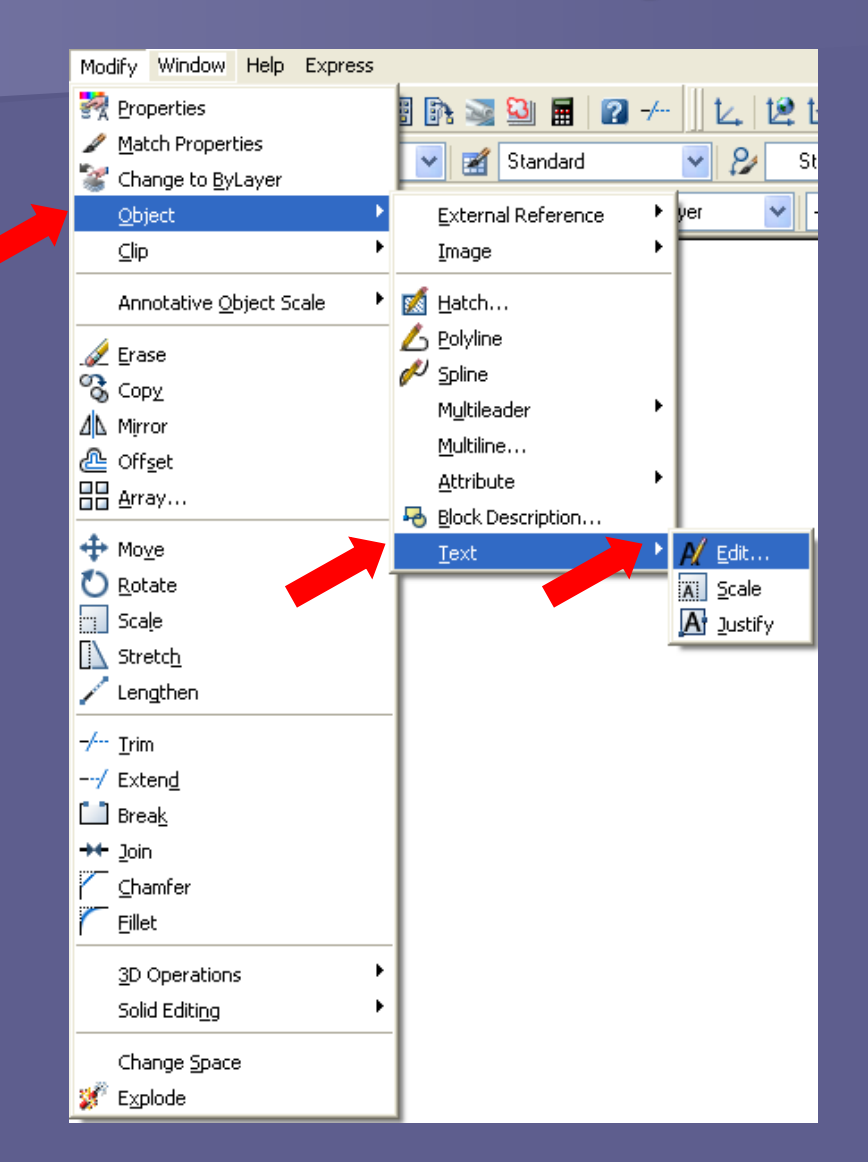

- Acione o comando. Imediatamente o cursor se transformará numa pequena caixa (Pickbox).
- Em seguida, selecione com um Click o texto que sofrerá edição.
- O programa ativará o texto selecionado, que deverá estar pronto para sofrer a retificação.

Obs.: esse comando também serve para alterar o texto de cota.

É possível "formatar" o estilo do texto.

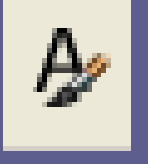

O estilo do texto é o conjunto de características do texto que envolve tipo e forma da letra, tamanho, inclinação etc.

Acione o comando *Text Style*.

 O comando pode ser acionado no Menu Format na opção Text Style ou na Barra de Ferramentas Text.

Essa ação faz abrir a caixa de diálogo Text Style.

| 🗛 Text Style                                        |                                                                                                   |                                                | ? 🔀                          |
|-----------------------------------------------------|---------------------------------------------------------------------------------------------------|------------------------------------------------|------------------------------|
| Current text style: Standard<br>Styles:<br>Standard | Font<br>Font Name:<br>The Arial<br>Use Big Font<br>Size<br>Annotative 1<br>Match text orientation | Font Style:<br>Regular                         | Set Current<br>New<br>Delete |
| All styles                                          | Effects Dupside down Backwards Vertical                                                           | Width Factor:<br>1.0000<br>Oblique Angle:<br>0 |                              |
|                                                     |                                                                                                   | Apply Cancel                                   | Help                         |

Opções da Caixa de Diálogo Text Style.

- > Style: exibe a lista dos estilos de textos do desenho.
- Preview: permite ver o formato na tela.

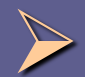

*Font:* permite a escolha de "fontes" e o "estilo".

Size: altera o tamanho da fonte.

<u>Obs.:</u> caso sejam usados textos com alturas diferentes, recomenda-se a não estipular uma altura na Caixa de Diálogo.

Set Current: define um estilo de texto como padrão.

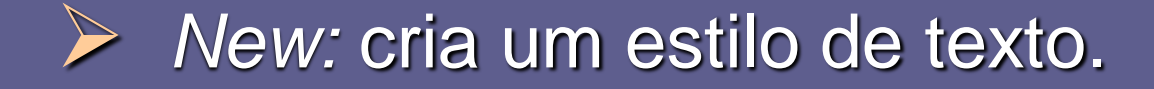

Delete: apaga um estilo de texto que não esteja em uso no projeto.

*Effects:* aplicação de efeitos ao texto.

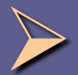

Upside down: espelha o texto na horizontal (letras de cabeça para baixo).

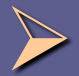

Backwards: espelha o texto na vertical.

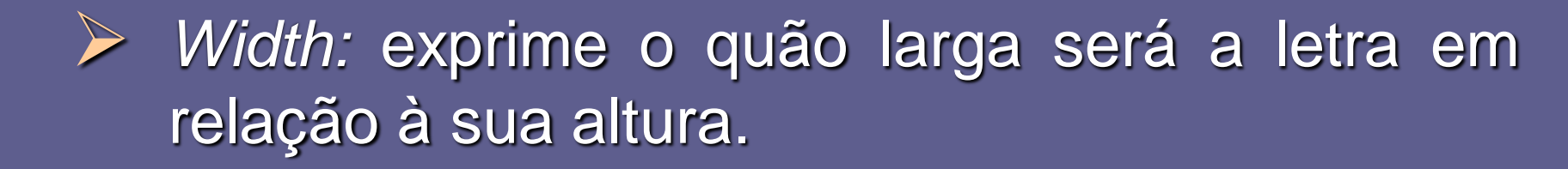

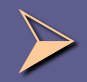

Oblique Angle: ângulo de inclinação das letras.

Para inserir textos num desenho isométrico, é necessário definir dois elementos do texto: 1) "ângulo oblíquo" e 2) "rotação".

 O "ângulo oblíquo" diz respeito a inclinação das letras enquanto a "rotação" se refere ao ângulo da caixa de texto.

O "ângulo oblíquo", ou seja, a inclinação da letra, é definido, como já foi mostrado, na opção Oblique Angle na caixa de texto Text Style. (Format > Text Style)

 Deve-se utilizar as opções de ângulos 30º ou -30º (330).

Já a "rotação" que se refere ao ângulo da caixa de texto pode ser definida, durante a execução do comando de inserção de texto quando é perguntado, nas Linhas de Comando, o ângulo de rotação, devendo-se, mais uma vez, digitar 30° ou -30° (330): *Specify rotation angle of text.* 

Com a combinação desses dois dados, é possível escrever textos isométricos.

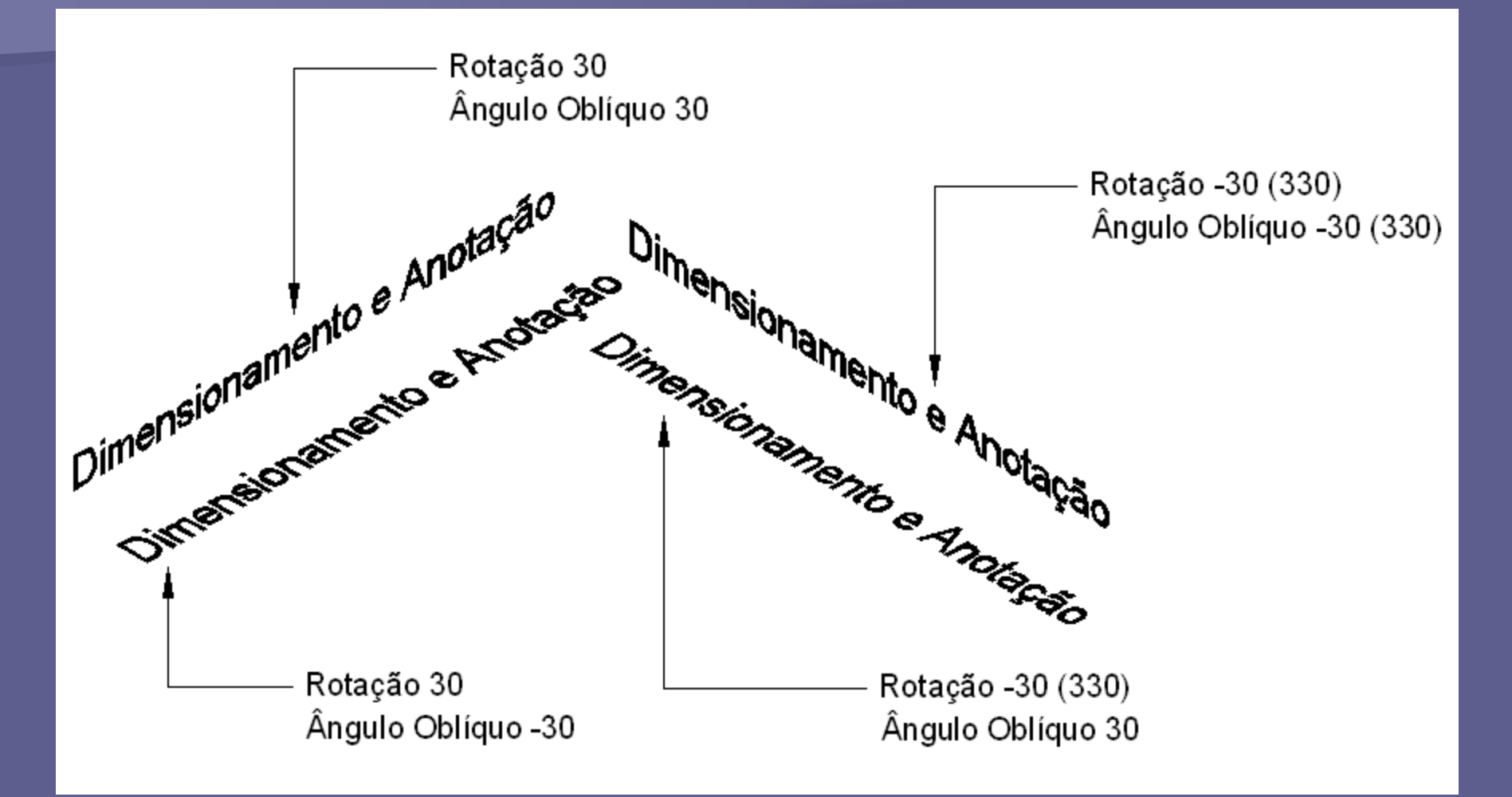

Exemplificação de escrita isométrica.